### 雲華佗 2.0「商品比較」操作手冊

2021/05/14 修定

# 【商品管理】→【商品比較】→挑選或輸入保戶「出生年月日」 及性別→「加入商品」。

|    | 雪華                | 佗 | ≡   | 4 NT IND IA T 84. 14 | - AX 44-1 F | =1 1F +4. | · ** *** |       | <u></u>     | L / |     | 684 1 |    |      |    | <b>@</b> 879 | 9 秒後自 | 動登出 到   | 期日 | : 134/12/3 | 1 用戶 | 戶: 商智資訊 | ₩ 加入好友   | ₽₫   |
|----|-------------------|---|-----|----------------------|-------------|-----------|----------|-------|-------------|-----|-----|-------|----|------|----|--------------|-------|---------|----|------------|------|---------|----------|------|
| 1  | 客戶保單              | > | 商品  | 品比較查詢                |             |           |          |       |             |     |     |       |    |      |    |              |       |         |    |            |      |         | ▲ 商品管理 / | 商品比彰 |
|    | 商品管理              | * |     |                      |             |           |          |       |             |     |     |       |    |      |    |              |       |         |    |            |      |         |          |      |
|    | 商品百科              |   | 1.3 | - 設定條件               |             |           |          |       |             |     |     |       |    |      |    |              |       |         |    |            |      |         |          |      |
|    | 商品比較              |   |     | 出生年月日 *              | 080/        | /04/27    | 7        |       |             |     | 30歲 |       |    | 性別 * |    | 男            |       |         | ~  | 職業等級       |      | 1       |          | ~    |
|    | 奉令公析              | > |     |                      |             | 0         | 四        |       | <b>∨</b> 80 |     | `   | 0     |    |      |    |              |       |         |    |            |      |         |          |      |
| -  | m 20 70 101       | - |     |                      |             | B         | _        | Ξ     | Ξ           | 四   | 五   | 六     |    |      |    |              |       |         |    |            |      |         | 加入       | 商品   |
| •  | 雲端報表              | > | Ι.  | 此前我们                 |             | 31        | 1        | 2     | 3           | 4   | 5   | 6     |    |      |    |              |       |         |    |            |      |         |          | _    |
| al | 甚全绪效              | > |     | 作為任約                 |             | 7         | 8        | 9     | 10          | 11  | 12  | 13    |    |      |    |              |       |         |    |            |      |         |          |      |
|    | AV PRIMAL ALL OND | • |     | 醫療險                  |             | 14        | 15       | 16    | 17          | 18  | 19  | 20    | 能險 |      |    | <b>运商品</b>   | 重     | 大特傷     | 重疾 |            | 防痘   | 險       |          |      |
|    | 系統管理              | > |     |                      |             | 21        | 22       | 23    | 24          | 25  | 26  | 27    |    |      |    |              |       |         |    |            |      |         |          |      |
|    |                   |   | 1.1 | 日司耕組                 |             | 28        | 29       | 30    | 1           | 2   | 3   | 4     |    |      |    |              |       |         |    |            |      |         |          |      |
|    |                   |   |     | 群組1                  |             |           | ŧ        | 詳組2   | 2           |     |     | 群約    | 13 |      | 郡  | 組4           |       | 群組5     |    |            | 群組   | 16      |          |      |
|    |                   |   |     | 귀쓰신다 ㅋ               |             |           | 7        | ×40 c | ,           |     |     | ₩¥₩   |    |      | ₩⊻ | /010         |       | а⊻⊿⊓и и |    |            | #¥40 | 11.0    |          |      |

# 2. 設定「查詢條件」→「查詢」出現符合條件險種。

|    | 星単   | 佗 | =           |      |     | 電子發票實加 | 施作業公告   |       |        | ❷ 881 秒後自                    | 動登出 | 到期日:134  | /12/31 用戶:     | 商智資訊 | 山下 加入好友 | <b>₽</b> ₫ж |
|----|------|---|-------------|------|-----|--------|---------|-------|--------|------------------------------|-----|----------|----------------|------|---------|-------------|
| 1  | 客戶保單 | > | 商品比較查詢      | 加入商  | 品   |        |         |       |        |                              |     |          |                | >    | 商品管理    | / 商品比較      |
|    | 商品管理 | * |             |      |     |        |         |       |        |                              |     |          |                |      |         |             |
|    | 商品百科 |   | - 設定條件      | - 查讀 | 1條件 |        |         |       |        |                              |     | -        |                |      |         |             |
|    | 商品比較 |   | 出生年月日 *     | 商品類型 |     | ●全部○主約 | り〇 附約 📴 | 註:主約為 | 9可單獨出. | 單之保險商品;附約                    | 則否・ |          |                |      |         | ~           |
|    | 需求分析 | > |             | 保險公司 | 5   | 康健     | ~       |       | 商品代码   | 馬/商品名稱                       | 失意  | E .      |                |      |         | 商品          |
|    | 雲端報表 | > | 10. 10. 10. | 約別   |     | 全部 >   |         |       | 停現售    |                              | 現   | <u> </u> |                |      |         |             |
| al | 基金績效 | > | ■ 推薦群組      |      |     |        |         |       |        |                              |     |          | [              | 查詢   |         |             |
| 8  | 系統管理 | > | 西尔网         | 🏭 查詢 | 結果  |        |         |       |        |                              |     |          |                |      |         |             |
|    |      |   | 日前标题        | 加入   | 公司  | 約別     | 商品代碼    | 別名    | 名      | 商品名稱                         | 單位  | 停現售      | 銷售起訖日          | 執行   |         |             |
|    |      |   | 群組1<br>群組7  | +    | 康健  | 醫療     | OIA .   | OIA   |        | 保障輕鬆配一年定<br>期失能扶助保險金<br>健康保險 | 萬元  | 現售       | 107/06/26<br>~ |      |         |             |
|    |      |   |             | +    | 康健  | 醫療     | OIC     | OIC   |        | 一路相挺一年定期<br>失能扶助保險附約         | 萬元  | 現售       | 107/10/01      |      |         |             |
|    |      |   |             | +    | 康健  | 醫療     | OID     | OID   |        | 保障輕鬆配一年定<br>期失能扶助保險          | 萬元  | 現售       | 108/03/25      |      |         |             |
|    |      |   |             | +    | 康健  | 主約     | OIE     | OIE   |        | 一路相挺一年定期                     | 萬元  | 現售       | 110/01/05      |      |         |             |
|    |      |   |             |      |     |        |         |       |        |                              |     |          |                |      |         |             |

| 針    | 對戶                                             | <b>沂</b> 需險種    | ∎→                                                                                                    | 點逄       | ŧ+          | 後按       | 2 7    | 確定」,                       | 加ノ        | 、下フ                                                                                                    | 方已刻            | 選擇              | 商品       | 1    |
|------|------------------------------------------------|-----------------|----------------------------------------------------------------------------------------------------|----------|-------------|----------|--------|----------------------------|-----------|----------------------------------------------------------------------------------------------------|----------------|-----------------|----------|------|
|      | 佗                                              | ■ 106/09/20 商智訂 | 資訊-雲華佗                                                                                                    | 有LINE官方帕 | 。<br>號了! 10 | 06/09/05 |        | @ 887 秒                    | 後自動登出     | 到期日:134/                                                                                                    | 12/31 用戶:      | 商智資訊            | 👐 加入好友   | ₽₫₩  |
| 客戶保單 | >                                              | 商品比較查詢          |                                                                                                    |          |             |          |        |                            |           |                                                                                                    |                |                 | - 商品管理 / | 商品比較 |
| 商品管理 | ~                                              |                 | 加入商品                                                                                                    |          |             |          |        |                            |           |                                                                                                    |                |                 | ×        |      |
| 商品百科 |                                                | - 設定條件          | - 查詢                                                                                                    | 條件       |             |          |        |                            |           |                                                                                                    |                |                 |          |      |
| 商品比較 |                                                | 出生年月日 *         | 商品類型                                                                                                    | L ( ) 3  | ≧部○ 主約      | り〇 附約 🔢  | 註:主約為  | 可單獨出單之保險商品;附               | 約則否。      |                                                                                                    |                |                 |          | ~    |
| 需求分析 | >                                              |                 | 保險公司                                                                                                    | ] 康      | 健           | ~        |        | 商品代碼/商品名稱                  | 失         | 附                                                                                                    |                |                 | 加入       | 商品   |
| 雲端報表 | >                                              | - 推薦群组          | 約別                                                                                                    | 全        | 部 ~         |          |        | 停現售                        | IJ        | 售 🖌                                                                                                    |                |                 |          |      |
| 基金績效 | >                                              | 醫療險             |                                                                                                    |          |             |          | 注意!    |                            | ×         |                                                                                                    |                | 查詢              |          |      |
| 系統管理 | >                                              | - 自訂群組          | 1 查詢                                                                                                    | 結果       |             |          | 康健_3_0 | IA加入成功!                    |           |                                                                                                    |                |                 |          |      |
|      |                                                | 群組1             | 加入                                                                                                    | 公司       | 約別          | 商品代碼     |        |                            | 雌定        | 停現售                                                                                                    | 銷售起訖日          | 執行              |          |      |
|      |                                                | 群組7             | -                                                                                                    | 康健       | 醫療          | OIA      | OIA    | 保障輕鬆配一年<br>期失能扶助保險<br>健康保險 | 定<br>金 萬元 | 現售                                                                                                    | 107/06/26<br>~ |                 |          |      |
|      |                                                |                 | +                                                                                                    | 康健       | 醫療          | OIC      | OIC    | 一路相挺一年定<br>失態扶助保險附         | 朝<br>萬元   | 現售                                                                                                    | 107/10/01<br>~ |                 |          |      |
|      |                                                |                 | +                                                                                                    | 康健       | 醫療          | OID      | OID    | 保隨輕鬆配一年<br>期失能扶助保險         | 意意        | 現售                                                                                                    | 108/03/25<br>~ |                 |          |      |
|      | 会<br>会<br>会<br>会<br>の<br>の<br>の<br>の<br>の<br>の |                 | \$  \$  \$  \$  \$  \$  \$  \$  \$  \$  \$  \$  \$  \$  \$  \$  \$  \$  \$  \$  \$  \$  \$  \$  \$  \$  \$  \$  \$  \$  \$  \$  \$  \$  \$  \$  \$  \$  \$  \$  \$  \$  \$  \$  \$  \$  \$  \$  \$  \$  \$  \$  \$  \$  \$  \$  \$  \$  \$  \$  \$  \$  \$  \$  \$  \$  \$  \$  \$  \$  \$  \$  \$  \$  \$  \$  \$  \$  \$  \$  \$  \$  \$  \$  \$  \$  \$  \$  \$  \$  \$  \$  \$  \$  \$  \$  \$  \$  \$  \$  \$  \$  \$  \$  \$  \$  \$  \$  \$  \$  \$  \$  \$  \$  \$  \$  \$  \$  \$  \$  \$  \$  \$  \$  \$  \$  \$  \$  \$  \$  \$  \$  \$  \$  \$  \$  \$  \$  \$  \$  \$  \$  \$  \$  \$  \$  \$  \$  \$  \$  \$  \$  \$  \$  \$  \$  \$  \$  \$  \$  \$  \$  \$  \$  \$  \$  \$  \$  \$  \$  \$  \$  \$  \$  \$  \$  \$  \$  \$  \$  \$  \$  \$  \$  \$  \$  \$  \$  \$  \$  \$  \$  \$  \$  \$  \$  \$  \$  \$  \$  \$  \$  \$  \$  \$  \$  \$  \$  \$  \$  \$  \$  \$  \$  \$  \$  \$  \$  \$  \$  \$  \$  \$  \$  \$  \$  \$  \$  \$  \$  \$  \$  \$  \$  \$  \$  \$  \$  \$  \$  \$  \$  \$  \$  \$  \$  \$  \$  \$  \$  \$  \$  \$  \$ \$  \$  \$  \$  \$  \$  \$  \$  \$  \$  \$  \$  \$  \$  \$  \$  \$  \$  \$  \$  \$  \$  \$  \$  \$  \$  \$  \$  \$  \$  \$  \$  \$  \$  \$  \$  \$  \$  \$  \$  \$  \$  \$  \$  \$  \$  \$  \$  \$  \$  \$  \$  \$  \$  \$  \$  \$  \$  \$  \$  \$  \$  \$  \$  \$  \$  \$  \$  \$  \$  \$  \$  \$  \$  \$  \$  \$  \$  \$  \$  \$  \$  \$  \$  \$  \$ |          |             |          |        |                            |           | St對所需險種→點選・後按「確定」,加入  Setext →   Setext → |                | ・      ・      ・ |          |      |

#### 4. 可點選推薦群組來挑選商品

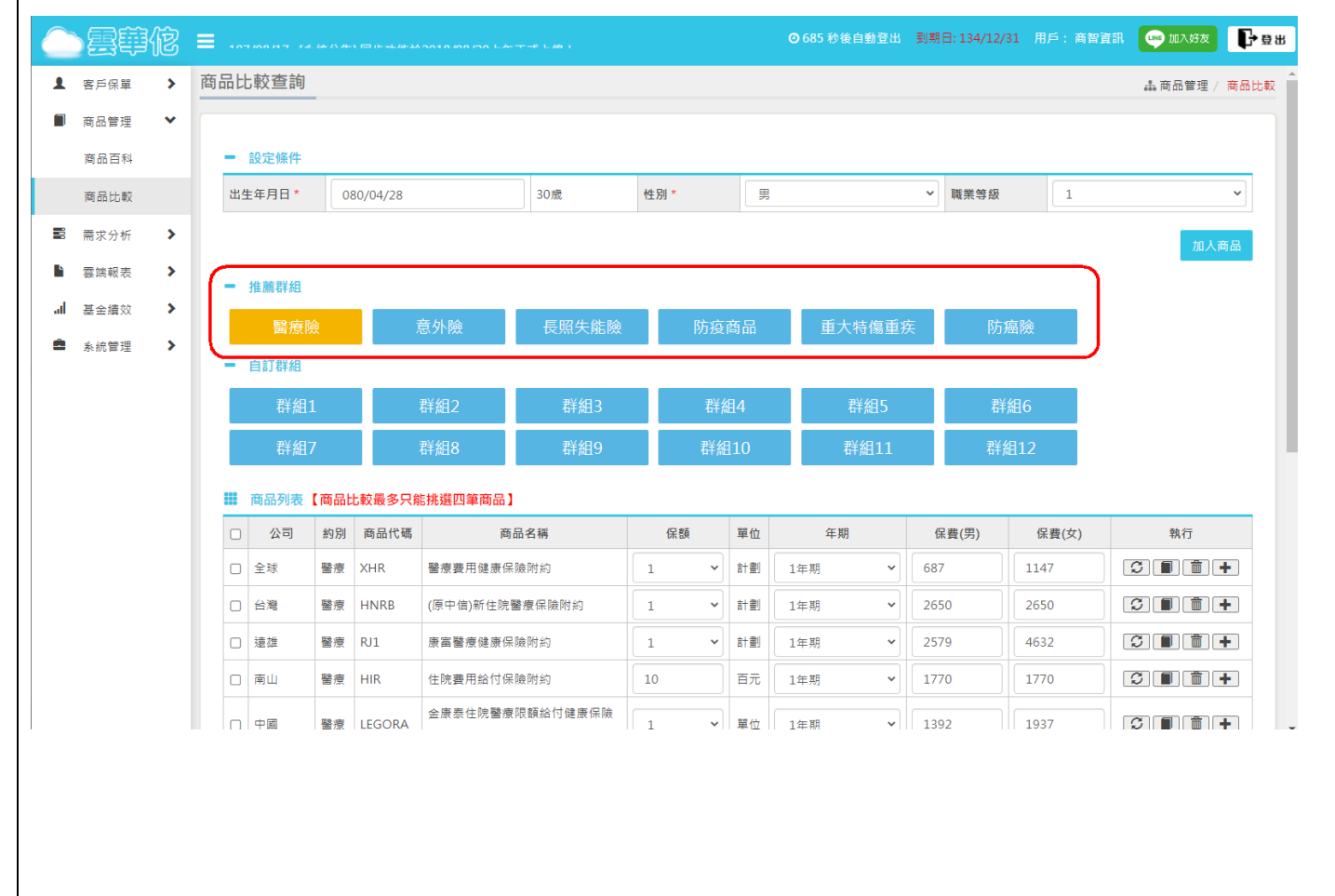

## 5. 可於「<u>推薦群組」</u>或「商品百科」點選 • ,可將商品加入自訂 群組模組中,方便挑選比較。

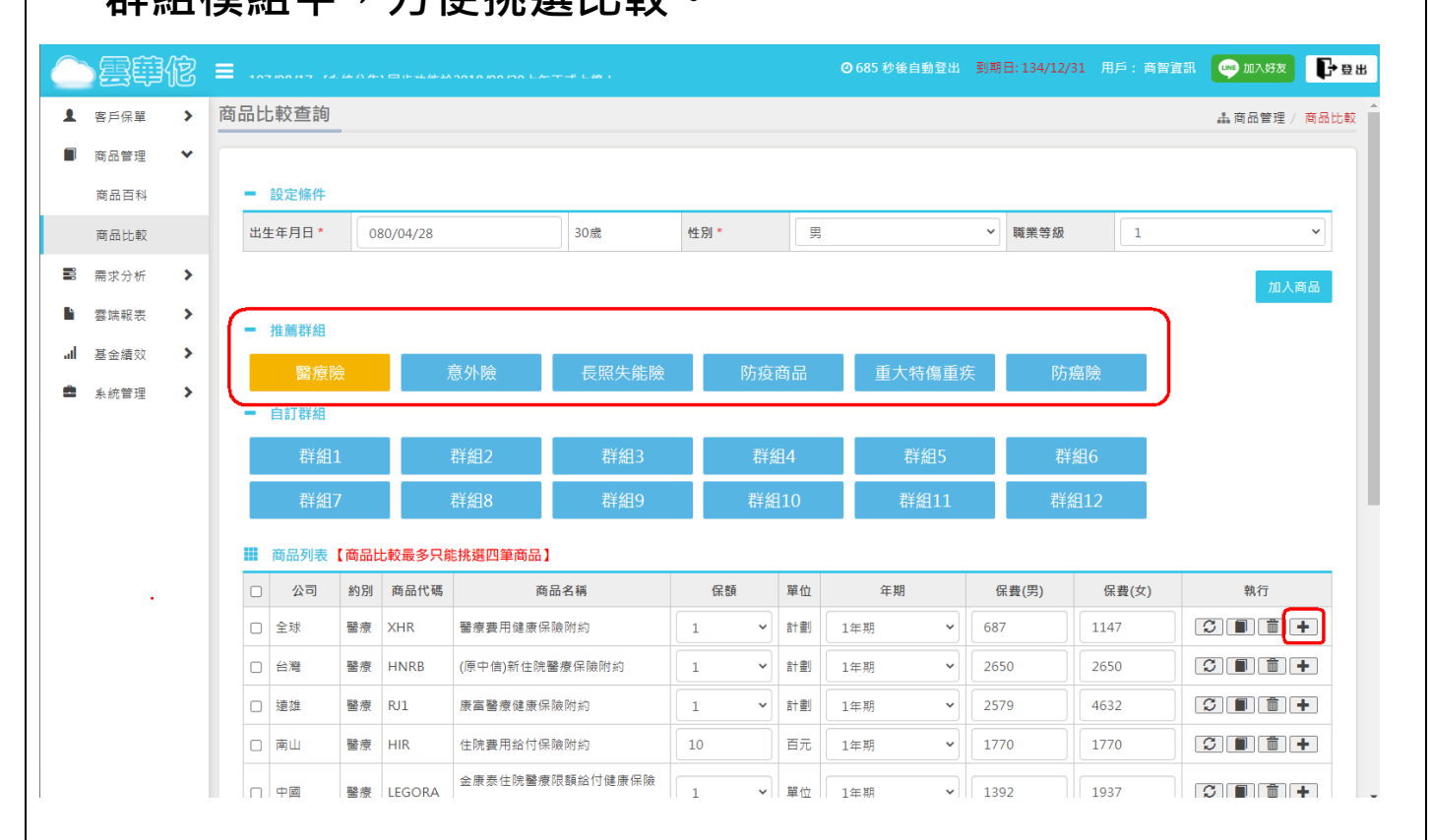

#### 6. 「已選擇商品」可超過四筆·但險種比較最多四筆商品·可於此

#### 頁按<mark>×</mark>剔除商品或按「確定」後至下頁再挑選商品。

|    |      | 棺 | ≡                                 |                            | 4                                 | i子發票實                  |                                              |                                     | ❹ 768 秒後自                                       | 動登出   | 到期日: 134/ | 12/31 用戶:      | 商智資訊 | ₩ 加入好友                           | ₽₫₿    |
|----|------|---|-----------------------------------|----------------------------|-----------------------------------|------------------------|----------------------------------------------|-------------------------------------|-------------------------------------------------|-------|-----------|----------------|------|----------------------------------|--------|
| 1  | 客戶保單 | > | 商品比較查詢                            | +                          | 康健                                | 醫療                     | OID                                          | OID                                 | <sup>                                    </sup> | 萬元    | 現售        | ~              |      | 商品管理 /                           | 商品比較 🔺 |
|    | 商品管理 | * | ■ 設定條件                            | +                          | 康健                                | 主約                     | OIE                                          | OIE                                 | 一路相挺一年定期<br>失能扶助保險                              | 萬元    | 現售        | 110/01/05<br>~ |      |                                  |        |
|    | 商品比較 |   | 出生年月日 *                           | +                          | 康健                                | 附約                     | OIF                                          | OIF                                 | 新一路相挺一年定<br>期失能扶助保險附                            | 萬元    | 現售        | 110/01/05      |      |                                  | ~      |
|    | 需求分析 | > |                                   |                            |                                   |                        |                                              |                                     | 約                                               |       |           |                |      | 加入i                              | 商品     |
|    | 雲端報表 | > | - 推薦群組                            | +                          | 康健                                | 主約                     | RCD                                          | RCD                                 | 信用卡持有人團體<br>一年定期失能保險                            | 萬元    | 現售        | ~              |      |                                  |        |
| al | 基金績效 | > | 醫療險                               | •                          | 康健                                | 醫療                     | VIA-02                                       | VIA-02                              | 鑫富一年期失能扶<br>助保險金健康保險                            | 萬元    | 現售        | 107/09/07      |      |                                  |        |
|    |      |   | - 日前辞組<br>群組1<br>群組7<br>課 商品列表 【『 | 已選擇両<br>三両美<br>台湾 −<br>保徳信 | 病品<br>邦 平安久久失<br>年期帳戶型一<br>失龍照護安心 | 能照護終!<br>至六級失!<br>健康保險 | 身健康保險附終<br>能扶助金健康伐<br>★★★★★★★★★★★★★★★★★★★★★★ | 9 × 友邦十一助<br>保險附約 × 全球<br>富一年期失能扶助保 | 行失能照顧保險附約<br>平安保險(92)(身故及5<br>險金健康保險附約          | 大能保險金 | e) 🗶      | 確定             | 解問   | 2<br>注<br>了<br>(<br>二<br>(<br>二) | 行      |
|    |      |   |                                   |                            |                                   |                        |                                              |                                     |                                                 |       | (         | 確定             | 關閉   | 聲 ┃ 進行                           | 北較     |

| 7.      | .勾選或按 <sup>IIII</sup> 刪除險種 → 「 <mark>進行比較</mark> 」 |                                      |            |      |       |        |                   |                      |     |     |                   |     |             |            |               |    |
|---------|----------------------------------------------------|--------------------------------------|------------|------|-------|--------|-------------------|----------------------|-----|-----|-------------------|-----|-------------|------------|---------------|----|
|         | 雪華                                                 | 佗                                    | <b>≡</b> 1 |      | 有智資訊- |        | E官方帳號了!           | 106/09/05            |     |     | <b>2</b> 898 秒後自動 |     | 到期日: 134/12 | /31 用戶: 商智 | 資訊 🛶 加入好友 🕞 ! | 登出 |
| 1       | 客戶保單                                               | >                                    | -          | 自訂群組 |       |        |                   |                      |     |     |                   |     |             |            |               | 1  |
|         | 商品管理                                               | ~                                    |            | 群組   | 1     | 1      | 洋組2               | 群組3                  | 群   | 組4  |                   | 詳組  | ō           | 群組6        |               |    |
|         | 商品百科                                               |                                      |            | 群組   | 7     | 1      | 詳組8               | 群組9                  | 群   | 組10 | ₹                 | 洋組1 | 1           | 群組12       |               |    |
|         | 商品比較                                               |                                      |            | 商品列表 | 【商品比  | ;較最多只能 | 挑選四筆商品】           |                      |     |     |                   |     |             |            |               |    |
|         | 需求分析                                               | >                                    |            | ) 公司 | 約別    | 商品代碼   | 商                 | i品名稱                 | 保額  | 單位  | 年期                |     | 保費(男)       | 保費(女)      | *1            |    |
| ۱<br>اه | 雲端報表<br>基金績效                                       | ><br>>                               | C          | 三商美邦 | 附約    | PADR3  | 平安久久失能!!<br>約     | 麗護終身健康保險附            | 100 | 萬元  | 10年期              | ~   | 42500       | 34900      |               |    |
| 8       | 系統管理                                               | >                                    |            | 友邦   | 醫療    | YRDR2  | 十一助行失能明           | <i>鼍飌</i> 保險附約       | 100 | 萬元  | 1年期               | ~   | 390         | 240        |               |    |
|         |                                                    |                                      |            | 台灣   | 醫療    | YOB-01 | 一年期帳戶型-<br>健康保險附約 | - 至六級失能扶助金           | 1   | 仟元  | 1年期               | ~   | 0           | 0          |               |    |
|         |                                                    |                                      |            | 全球   | 意外    | ADD-11 | 平安保險(92)(!        | 身故及失能保險金)            | 100 | 萬元  | 1年期               | ~   | 930         | 930        |               |    |
|         |                                                    |                                      |            | 保德信  | 主約    | TSDBA2 | 失能照護安心的           | 建康保險                 | 100 | 萬元  | 10年期              | ~   | 7330        | 3860       |               |    |
|         |                                                    | ☑ 康健 醫療 VIA-02 蠹畜一年期失能扶助保險金健感<br>險附約 |            |      |       |        |                   | <sup>能扶助保險金健康保</sup> | 100 | 萬元  | 1年期               | ~   | 0           | 0          |               |    |

# 

|    | 雪華   | 佗 | ■ 100/09/20  阿爾貝訊-発売] | ピ舟LINE 日力 報気」: 100/09/03<br>雷子 登華宙 施作業公( | )<br>#                 | 9 857 秒後自動登出 到期日: 134    | /12/31 用戶:商智資訊         | 11 加入好友 🗗 登出 |
|----|------|---|-----------------------|------------------------------------------|------------------------|--------------------------|------------------------|--------------|
| 1  | 客戶保單 | > | 商品比較                  |                                          |                        |                          |                        | ▲商品管理 / 商品比較 |
|    | 商品管理 | * |                       |                                          |                        |                          | 回選擇商品 產出               | ↓PDF檔 存雲端報表  |
|    | 商品百科 |   | 分析保障 保障圖表 其           | 4他保障                                     |                        |                          |                        |              |
|    | 商品比較 |   | ✓ 只顯示有保障項目<br>下載      | EXCEL檔                                   |                        |                          |                        |              |
|    | 需求分析 | > | 項次                    | 1                                        | 2                      | 3                        | 4                      | A            |
| ĥ  | 雲端報表 | > |                       |                                          |                        |                          |                        |              |
| al | 基金績效 | > | 保險公司                  | 台灣                                       | 全球                     | 保德信                      | 康健                     |              |
| ŝ  | 系統管理 | > | 商品代碼                  | YOB-01                                   | ADD-11                 | TSDBA2                   | VIA-02                 |              |
|    |      |   | 商品名稱                  | 一年期帳戶型一至六級失能<br>扶助金健康保險附約                | 平安保險(92)(身故及<br>失能保險金) | 失能照護安心健康保險               | 鑫富一年期失能扶助保險金<br>健康保險附約 |              |
|    |      |   | 保額/單位                 | 1/仟元                                     | 100/蕙元                 | 100/萬元                   | 100/萬元                 |              |
|    |      |   | 繳費年期                  | 1年期                                      | 1年期                    | 10年期                     | 1年期                    |              |
|    |      |   | 應繳保費                  | (男) 元<br>(女) 元                           | (男) 930元<br>(女) 930元   | (男) 7,330元<br>(女) 3,860元 | (男) 元<br>(女) 元         |              |
|    |      |   | ※保障儲蓄內容               |                                          |                        |                          |                        | Ţ            |

#### 9. 「產出 PDF 檔」 自動下載存檔,點選左角。商品比較.pdf』即可呈現報表。 」雲轉侬 ≡ …… 商品比較 1 客戶保單 > ▲商品管理 / 商品比較 商品管理 分析保障 保障圖表 其他保障 商品百科 商品比較 ✓ 只顯示有保障項目 需求分析 > 項次 1 2 3 4 雲端報表 > Р 基金績效 > 保險公司 三商美邦 中國 安達 國泰 al â 系統管理 > 商品代碼 AHAD2 APAED-08 DIR-04 XB1 愛平安傷害失能照護終身保 意外傷害一至六級傷害失能 安家360一年期一至六級 好全方位傷害保險附約(傷 商品名稱 補償保險附加條款 失能扶助保險金健康保險附 害死亡及失能) 險 保額/單位 1/仟元 100/蕙元 1/單位 100/蔥元 繳費年期 10年期 1年期 1年期 1年期 (男) 746元 (男) 30元 (男) 55,100元 (男) 1,250元 應缴保書 æ 商品比較.pdf ^ 全部顯示 ×

#### 10. 「存雲端報表」→輸入雲端報表檔名→按「存雲端報表」

|    | と思想  | 佗 | =               | 電子發票貫施作業公         |                          | ◎ 875 秒後自動登出 到               | 明日:134/12/31 用戶: 商智資語   | ң 📭 шлууд 📭 🗄 🗄 🖿 |
|----|------|---|-----------------|-------------------|--------------------------|------------------------------|-------------------------|-------------------|
| 1  | 客戶保單 | > | 商品比較            |                   |                          |                              |                         | ▲商品管理 / 商品比較      |
|    | 商品管理 | ~ |                 | 輸入自訂檔             | 名                        |                              | X回選擇商品                  | 產出PDF檔 存雲端報表      |
|    | 商品百科 |   | 分析保障 保障圖表 其     | 他保障               |                          |                              |                         |                   |
|    | 商品比較 |   | 只顯示有保障項目<br>下載B | ACEL檔             | 1100427失能險比較             |                              |                         |                   |
|    | 需求分析 | > | 項次              |                   |                          |                              | 4                       | × .               |
| È  | 雲端報表 | > |                 |                   |                          | 存雲端報表                        | 關閉                      |                   |
| al | 基金績效 | > | 保險公司            | 三商美邦              | 中國                       | 安達                           | 國泰                      |                   |
| ŝ  | 系統管理 | > | 商品代碼            | AHAD2             | APAED-08                 | DIR-04                       | XB1                     |                   |
|    |      |   | 商品名稱            | 愛平安傷害失能照護終身保<br>險 | 意外傷害一至六級傷害失能<br>補償保險附加條款 | 安家360一年期一至六級<br>失能扶助保險金健康保險附 | 好全方位傷害保險附約(傷<br>害死亡及失能) |                   |
|    |      |   | 保額/單位           | 1/仟元              | 1/單位                     | 100/萬元                       | 100/蕙元                  |                   |

| 11 | L.   | ľ          | 雲端報    | 表】→【商品比                              | 較】・報表可□             | ▶檢視            | 下載報        | 表、           |
|----|------|------------|--------|--------------------------------------|---------------------|----------------|------------|--------------|
|    | ×    | <u>E</u> - | Mmai   | 寄送、 🔳 複製翅                            | <u>重結</u> (可於 Line  | e 或是           | 其他通        | 訊軟體對         |
|    | 話    | 框          | 貼上)或   | <mark></mark>                        |                     |                |            |              |
|    |      | 佗          |        | - ハチュロ 〒 + キキキ みつり 1 の かり トチナ チ しぬ コ | ❷ 893 秒後自動登出        | 到期日: 134/12/31 | 用戶: 商智資訊 💽 | 加入好友 🗗 登出    |
| 1  | 客戶保單 | >          | 商品比較   |                                      |                     |                |            | ▲雲端報表 / 商品比較 |
|    | 商品管理 | >          |        |                                      |                     |                |            |              |
|    | 需求分析 | >          | - 查詢條件 |                                      |                     |                |            |              |
|    | 雲端報表 | ~          | 檔案名稱   |                                      | 存檔日期                |                |            |              |
|    | 客戶保單 |            |        |                                      |                     |                |            | 查詢           |
|    | 商品比較 |            | ■ 查詢結果 |                                      |                     |                |            |              |
| al | 基金績效 | >          | 選取     | ▼檔案名稱                                | ▼存檔日期               |                | 執行         |              |
| •  | 系統管理 | >          |        | 1100427失能險比較                         | 2021-04-27 16:54:38 |                |            |              |
|    |      |            |        | 45463                                | 2019-04-25 12:10:29 |                | 🕶 🖍 🖹 🛛 🖇  |              |